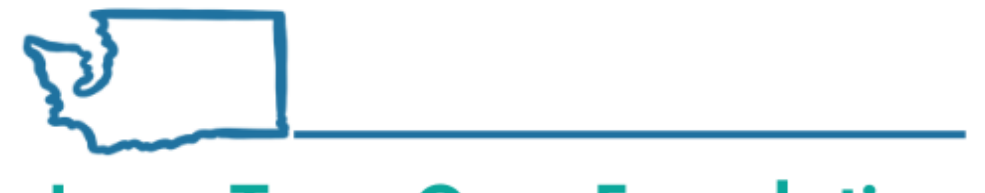

**Long-Term Care Foundation** 

of Washington State

# ProviderOne: Communication, Authorization, Claims, and Client Responsibility

October 2022

**Presented by:** 

Jacquelyn Pinkerton, MSW Social Services Billing Program Manager, DSHS

**Shereice Brown** 

Workforce Development Manager, Long-Term Care Foundation

## Agenda

- ProviderOne communication options
- Social Service Authorization List
- Claims
- Client Responsibility

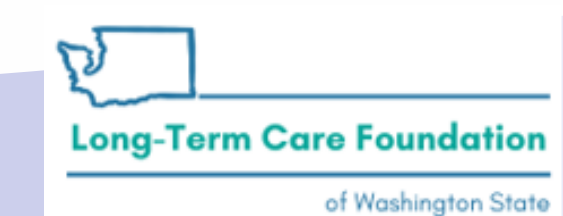

## **ProviderOne Communication**

- ProviderOne communication options
  - ProviderOne Alerts
  - Email Notifications
  - Physical Mail
- Social Service Authorization List
- Claims
- Client Responsibility

Long-Term Care Foundation

## **ProviderOne Communication Options**

From your Online Services menu in ProviderOne

- 1. Manage Provider Information
- 2. Click Step 2: Locations
- 3. Click the *Location ID* for the desired facility
- 4. Update Communication Preference

| Provider                    |  |
|-----------------------------|--|
| Provider Inquiry            |  |
| Manage Provider Information |  |
| Initiate New Enrollment     |  |
| Track Application           |  |
| Provider File Upload        |  |

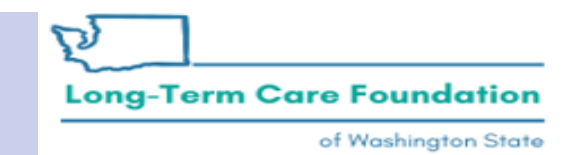

## **ProviderOne Communication Options**

| From your Online | Services | menu | in |
|------------------|----------|------|----|
| ProviderOne      |          |      |    |

- 1. Manage Provider Information
- 2. Click Step 2: Locations
- 3. Click the *Location*
- **ID** for the desired facility
- 4. Update

**Communication Preference** 

| _          |                         |                        |                             |                                                                                                    |                   |            |               |                           |
|------------|-------------------------|------------------------|-----------------------------|----------------------------------------------------------------------------------------------------|-------------------|------------|---------------|---------------------------|
| <b>)</b> ( | lose 🕒 Add              | ]                      |                             |                                                                                                    |                   |            |               |                           |
|            | Provider                | Locations              |                             |                                                                                                    |                   |            |               | ^                         |
| Filt       | er By :                 | •                      |                             | And                                                                                                    | O Go              | ]          |               |                           |
|            |                         |                        |                             |                                                                                                    |                   | 💾 Save     | Filter        | My Filters ▼              |
|            | Location<br>Code<br>▲ ▽ | Location Name          | Location Type               | Location Details                                                                                                    | Start Date<br>▲ ▼ | End Date   | Status<br>▲ ▼ | Business<br>Status<br>▲ ▼ |
|            | 01                      | course have not        | Social Services<br>Location | And the state and the set of the second state of the second state  | 12/14/2016        | 12/14/2016 | Approved      | Active/Open               |
|            | 01                      | Annale Serie Carry     | Social Services<br>Location | ENERGISHED AND AND ADDRESS.                                                                                                    | 12/15/2016        | 05/11/2017 | Approved      | Active/Open               |
|            | 01                      | Annual Securities      | Social Services<br>Location | ENEMITY OF A DESCRIPTION OF A DESCRIPTION OF A DESCRIPTIO | 05/12/2017        | 06/26/2017 | Approved      | Active/Open               |
|            | 01                      | annais Nationala.<br>M | Social Services<br>Location | THE OWNER AND ADDRESS OF ADDRESS OF                                                                                                    | 06/27/2017        | 04/25/2018 | Approved      | Active/Open               |
|            | 01                      | Annala baria Cam-      | Social Services<br>Location | ENE VERY DATE RULE DATE HE REVENUE,<br>WILDOW TO BEEN                                                                                                    | 04/26/2018        | 09/10/2018 | Approved      | Active/Open               |
|            | 01                      | anna hara-man-         | Social Services<br>Location | And Telefordia and South St. And Andrews,<br>Telefordia and                                                                                                    | 09/11/2018        | 12/31/2999 | Approved      | Active/Open               |

Step

Step 1: Basic Information

Step 3: Specializations

Step 2: Locations

## **ProviderOne Communication Options**

From your Online Services menu in ProviderOne

- 1. Manage Provider Information
- 2. Click Step 2: Locations
- 3. Click *the Location ID* for the desired facility

#### 4. Update

Preference

Communication

| Location Type:            | Social Service Location             |
|---------------------------|-------------------------------------|
| Accept New Client:        |                                     |
| Email Address:            | passing spectrospectrum constraints |
| Communication Preference: | Email                               |
|                           |                                     |

| III Location Details    |                        |                           |            |                                        |                        |
|-------------------------|------------------------|---------------------------|------------|----------------------------------------|------------------------|
| Location Business Name: | Titles The Galls" HOME | * Location Code:          | 01         | Location Type:                         | Social Service Locatio |
| Contact First Name:     | Jacobie:               | * Contact Last Name:      | Valers in  | <ul> <li>Accept New Client:</li> </ul> |                        |
| Phone Number:           | (360)                  | * Fax Number:             |            | Email Address:                         | findy and the second   |
| Cell Phone Number:      | (360)                  | WA Tax Revenue Code:      |            | Communication Preference:              | Email                  |
| Web Page:               |                        | Opt-In for Electronic RA: |            | Opt-In for<br>Download Authorization:  |                        |
| Business Status:        | Active/Open            | Start Date:               | 05/07/2014 | End Date:                              | 12/31/2999             |
| System Status:          | Approved               | Start Date:               | 02/02/2015 | End Date:                              | 12/31/2999             |

## ProviderOne Communication Options: Email

From: ProviderOne, WA <<u>noreply@hca.wa.gov</u>>
Sent: Monday, August 8, 2022 6:22 PM
To: ProviderName <provider email address>
Subject: Correspondence Generation

CAUTION: This email originated from outside of the organization. Do not click links or open attachments unless you recognize the sender and know the content is safe.

An Authorization 102XXXXXXX is created/updated in ProviderOne (<u>https://nam10.safelinks.protection.outlook.com/?url=https%3A%</u> <u>2F%2Fwww.waproviderone.org%2F&amp;data=05%7C01%7Charati.immidisetti%40cns-inc.com%</u> <u>7Ca39de59140f24675b21c08da798c836e%7C80a9c7a6df4044fca8eafff5c04ba485%7C0%7C0%7C637955941690643673%</u> <u>7CUnknown%7CTWFpbGZsb3d8eyJWIjoiMC4wLjAwMDAiLCJQIjoiV2luMzliLCJBTil6lk1haWwiLCJXVCI6Mn0%3D%7C3000%7C%7C%</u> <u>7C&amp;sdata=ZcTNroTxPwFzpzRquXBgvNLEQZSEU13v%2BN4QtHx%2BYEA%3D&amp;reserved=0</u>)

> Long-Term Care Foundation of Washington State

## **ProviderOne Communication Options: Alerts**

| $\leftarrow  ightarrow  m{C}$ $ ightarrow$ Not secu                                                      | ure   <del>h</del> | ttps://syst | est.pone-mmis.p                                      | ori/intgtst/CN                          | SIControlSe      | ervlet                  |                      |                    | $\odot$   | Aø           | 0       | Q     | ٢ô     | ŕ              | • @                             | Sig                | n in 🥊            | )           |
|----------------------------------------------------------------------------------------------------|--------------------|-------------|------------------------------------------------------|-----------------------------------------|------------------|-------------------------|----------------------|--------------------|-----------|--------------|---------|-------|--------|----------------|---------------------------------|--------------------|-------------------|-------------|
| Provider My Inbox *                                                                                      |                    |             |                                                      |                                         |                  |                         |                      |                    |           |              |         |       |        |                |                                 |                    |                   |             |
| () AUDITT, BECKY - Profile: EXT Prov                                                                     | ider Social        | Services    |                                                      |                                         |                  |                         |                      |                    |           | Not          | epad    | 🔺 Rer | ninder | Q              | External Lin                    | ks 🛔 🛔             | rint 🕤            | Hel         |
| Provider Portal                                                                                          |                    |             |                                                      |                                         |                  |                         |                      |                    |           |              |         |       |        |                |                                 |                    |                   |             |
| ProviderOne Id/NPI : 11                                                                                  |                    |             |                                                      |                                         |                  | Name: Naus              | ditt, Becky          |                    |           |              |         |       |        |                |                                 |                    |                   |             |
| Online Services                                                                                          | 0                  | C ManageAk  | erts                                                 |                                         |                  |                         |                      |                    |           |              |         |       |        |                |                                 |                    |                   |             |
| Payments                                                                                                 | *                  | ⊞ My        | Reminders                                            |                                         |                  |                         |                      |                    |           |              |         |       |        |                |                                 |                    |                   | ^           |
| View Payment<br>Provider                                                                                 | v                  | Filter By : | ~                                                    | ).                                      | (                | Read Status             | <b>∀</b> ⊙ Go        | )                  |           |              |         |       |        |                | B Sav                           | e Filter           | <b>₩</b> My Filte | irs -       |
| Provider Inquiry<br>Manage Provider Information<br>Initiate New Enrollment                               |                    | Corres      | Alert Type                                           | Đ                                       | An Authoriza     | tion 10"                | preated/updated in I | Alert Message      |           |              |         |       |        |                | Alert Date<br>4 7<br>08/08/2022 | 09/27/2            | Date F            | lead<br>▲ Ŧ |
| Provider File Upload                                                                                     |                    | Corres      | pondence Generation                                  |                                         | An Authoriza     | tion 107 107 49 is i    | preated/updated in I | ProviderOne        |           |              |         |       |        |                | 08/08/2022                      | 09/27/2            | 022 N             |             |
| Admin                                                                                                    | *                  | Provide     | er Modification Review is                            | s Completed                             | Provider Mo      | dification (Modificatio | n Request Number     | : 500564354) is ap | proved. P | lease verify | your da | ta.   |        |                | 08/02/2022                      | 08/22/2            | 022 Y             |             |
| Change Password<br>Maintain Users                                                                        |                    | ODelete     | View Page: 1                                         | O Go I                                  | Page Count       | SaveToXLS               |                      | Viewing Page:      | 1         |              |         |       |        | 🛠 Fir          | st 🕻 Pre                        | i 🕻 Ne             | et 渊 l            | ast         |
| Social Services Authorization and Billing                                                                | *                  | III You     | r Recent Online Ac                                   | ctivities                               |                  |                         |                      |                    |           |              |         | ^     |        | Cale           | ndar                            |                    |                   | ~           |
| Social Service Claim Inquiry<br>Social Service Claim Adjustment/Void<br>Social Service Billing Screen    |                    | You hav     | e logged in with NAUD/                               | TTBE Account with<br>11:56:30 AM        | h IP Address 172 | 25.124.99               |                      |                    |           |              |         |       | 10:    | 23             | PM 8Au<br>Mon                   | puest 2022<br>lasy |                   |             |
| Social Service Batch Upload<br>Social Service Batch Upload Status<br>Social Service Resubmit Denied/Void |                    | Cast Log    | gin Password Change: (<br>jin failed attempt: 08/02/ | 38/02/2022 10:58:2<br>/2022 10:56:46 AM | 22 AM            |                         |                      |                    |           |              |         |       |        |                | 2022 /                          | lugust             |                   | *           |
| Social Service Retrieve Saved Claims                                                                     |                    |             |                                                      |                                         |                  |                         |                      |                    |           |              |         |       | Su     | <b>Mo</b><br>1 | 70 V                            | le Th<br>3 4       | Fr<br>5           | 5a<br>6     |

Long-Term Care Foundation

## ProviderOne Communication Options: Mail

The intro of the letter identifies:

- Authorization number
- Client Name
- Client ProviderOne ID
- Provider Name

This letter was generated following changes that were made to multiple authorization service lines for this client provider pair.

Letters identify the authorizing worker because CR application is driven by changes to the social service authorization. SA031 U1 Pandemic-related extraordinary services-Assisted Living from 05/29/2020 to 06/07/2020 at the rate of \$9.31 per Day. Payment may be made for a maximum of (31) Day up to a maximum of \$288.61 per month.

deducted from your payment before it is issued. Do not collect more than the cost of the services authorized and provided. The total amount to be paid by **MOLETTA PETE** includes:

| Month & Year | Client Responsibility |
|--------------|-----------------------|
| May-2020     | \$0.00                |
| Jun-2020     | \$0.00                |

**SA685** Residential bed hold, initial 1-7 days from 06/08/2020 to 06/14/2020 at the rate of \$87.45 per Day. Payment may be made for a maximum of (7) Day up to a maximum of \$612.15.

**MOULTEL INTE** is responsible for paying you an amount each month. This amount will be deducted from your payment before it is issued. Do not collect more than the cost of the services

If you have questions about this authorization, please contact your authorizing worker.

Tech Residence 206-207-008

CC: Magath Joid: MOUSTEA JAEDS

Long-Term Care Foundation

of Washington State

## **ProviderOne Authorization List**

- ProviderOne communication options
- Social Service Authorization List
  - How to see inactive authorization service lines
- Claims
- Client Responsibility

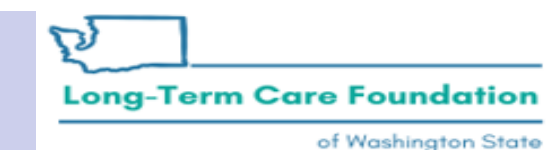

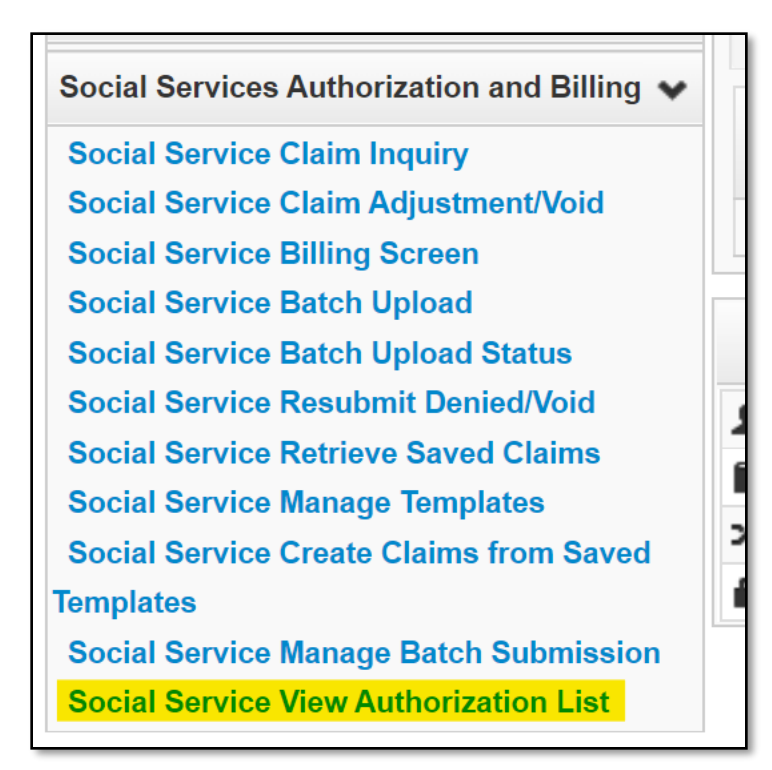

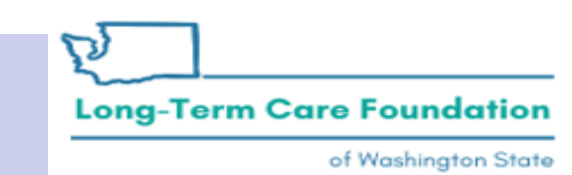

| U Pinkerton, Jacquelyn M - Profile: EXT Provider Social Se          | ervices                                    |                                                         |                                                 | 💾 Notepad 🛛 🐥 Remi                              | inder 🔇 Exte        | rnal Links 🛛 🛔 Prin                   | nt 💡 Help                          |
|---------------------------------------------------------------------|--------------------------------------------|---------------------------------------------------------|-------------------------------------------------|-------------------------------------------------|---------------------|---------------------------------------|------------------------------------|
| > Provider Portal > Provider Authorization List                     |                                            |                                                         |                                                 |                                                 |                     |                                       |                                    |
| Close Show Error List                                               |                                            |                                                         |                                                 |                                                 |                     |                                       |                                    |
| Provider Authorization List                                         |                                            |                                                         |                                                 |                                                 |                     |                                       |                                    |
| Filter By :                                                         | And                                        |                                                         | And                                             |                                                 | O Go                | Save Filter                           | <b>▼</b> My Filters <del>▼</del>   |
| Authorization Line Suffix<br># # # Client ID Name II<br>▲ ▼ ▲ ▼ ▲ ▼ | vider Service<br>ID Code<br>A V A V A V    | Modifier<br>Description                                 | Rate Units<br>Units<br>Type Type Re<br>Type A V | Client Last Busin<br>esponsibility Updated Stat | tus Status<br>▼ ↓ ▼ | Partial<br>Month<br>Error<br>(Yes/No) | Case<br>Manager<br>Phone<br>Number |
|                                                                     | Nonemerg<br>transp U3<br>mileage           | M/caid care<br>lev 3 state 06/16/2020 03/31/2021<br>def | \$0.58 100 Mile Monthly Recurring               | 0.00 08/31/2020 Appro                           | oved No<br>Error    | No Decision                           | 360                                |
|                                                                     | 01 T2033 Res, nos<br>waiver per U5<br>diem | M/caid care<br>lev 4 state 06/16/2020 03/31/2021<br>def | \$153.00 31 Day Recurring                       | 0.00 08/31/2020 Appro                           | oved No<br>Error    | No Internet                           | 360                                |
| View Page: 2 O Go + Page Count SaveToXLS                            | S                                          | Viewing Page: 1                                         |                                                 |                                                 | K First             | Prev     Nex                          | xt 🔉 Last                          |

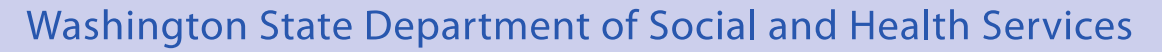

کے۔۔۔ Long-Term Care Foundation

- Check your authorization before you claim, authorizations may change.
- If you don't see an authorization in your list then use the "Filter By:" menu to search for it.

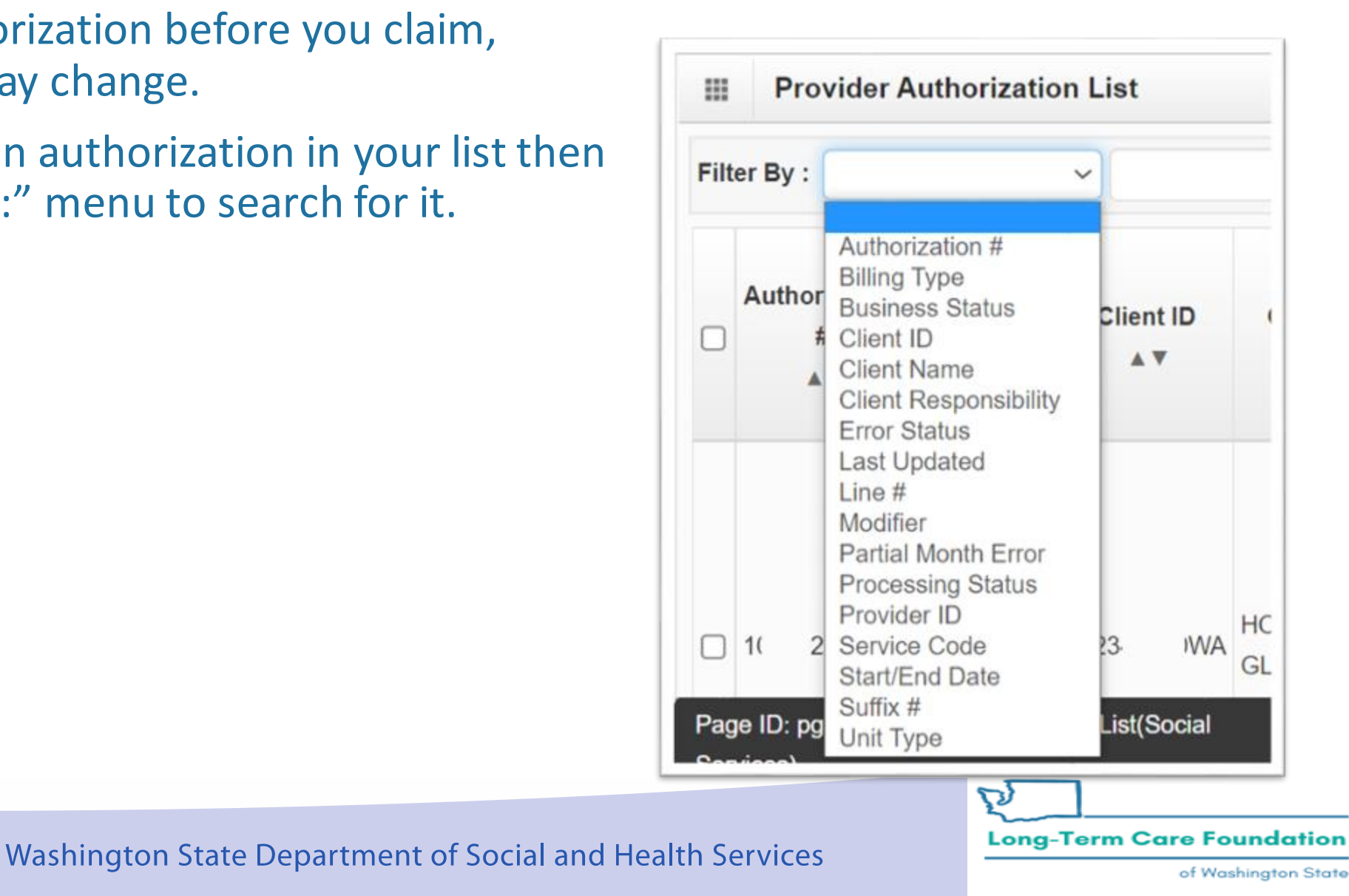

| С              | <b>⊥</b> Pi | inkerton,          | Jacq            | uelyn M           | <ul> <li>Profile: E</li> </ul> | XT Provider Social S | ervices       |                         |                                      |                 |                                   |                   |            |             |       |                     |                        |                                 |                        | <b>-</b>                 | Notepad         | 👃 Remino                   | ler                                   | 🔇 External I                   | Links 🛛 🚔 P                        | rint <sub> (</sub> 9 Help |
|----------------|-------------|--------------------|-----------------|-------------------|--------------------------------|----------------------|---------------|-------------------------|--------------------------------------|-----------------|-----------------------------------|-------------------|------------|-------------|-------|---------------------|------------------------|---------------------------------|------------------------|--------------------------|-----------------|----------------------------|---------------------------------------|--------------------------------|------------------------------------|---------------------------|
| <b>   &gt;</b> | Provide     | er Portal          | > Pr            | ovider A          | uthorization Li                | st                   |               |                         |                                      |                 |                                   |                   |            |             |       |                     |                        |                                 |                        |                          |                 |                            |                                       |                                |                                    |                           |
| <b>0</b> c     | lose        | 🔊 Show I           | Error L         | .ist              |                                |                      |               |                         |                                      |                 |                                   |                   |            |             |       |                     |                        |                                 |                        |                          |                 |                            |                                       |                                |                                    |                           |
|                | Pro         | ovider A           | Autho           | orizatio          | n List                         |                      |               |                         |                                      |                 |                                   |                   |            |             |       |                     |                        |                                 |                        |                          |                 |                            |                                       |                                |                                    | ^                         |
| Filt           | er By :     | Author             | rizatio         | n #               | ✓ 102(                         |                      | An            | d Proces                | sing Status                          | ✔ %             |                                   |                   | And        |             |       | ~                   |                        |                                 | 0                      | Go                       |                 |                            |                                       | 🖹 S                            | ave Filter                         | ▼ My Filters ▼            |
|                | Autho       | rization<br>#<br>▼ | Line<br>#<br>△▼ | Suffix<br>#<br>▲▼ | Client ID<br>▲ ▼               | Client Name<br>▲ ▼   | Provide<br>ID | r Service<br>Code<br>▲▼ | Service<br>Code<br>Description<br>▲▼ | Modifier<br>▲ ▼ | Modifier<br>Description<br>▲ ▼    | Start Date<br>▲ ▼ | End Date   | Rate<br>▲ ▼ | Units | Unit<br>Type<br>▲ ▼ | Billing<br>Type<br>▲ ▼ | Client<br>Responsibility<br>▲ ▼ | Last<br>Updated<br>▲ ▼ | Business<br>Status<br>▲▼ | Error<br>Status | First Error<br>Date<br>▲ ▼ | Partial<br>Month<br>Error<br>(Yes/No) | Case<br>Manager<br>Name<br>▲ ▼ | Case<br>Manager<br>Phone<br>Number | Processing<br>Status      |
|                | 102         | 77                 | 1               | 1                 | 10 W                           | /A H(<br>GI          | 111: 0        | 04 T1020                | Personal<br>care ser per<br>diem     | U1              | M/caid care<br>lev 1 state<br>def | 08/15/2022        | 07/31/2023 | \$106.18    | 31    | Day                 | Monthly<br>Recurring   | \$765.64                        | 09/17/2022             | Approved                 | No<br>Error     |                            | No                                    | Be .<br>Ma                     | 360                                | Active                    |
|                | 102         | 77                 | 1               | 1                 | 10 W                           | A H(<br>GI           | 111: 0        | 04 T1020                | Personal<br>care ser per<br>diem     | U1              | M/caid care<br>lev 1 state<br>def | 08/15/2022        | 07/31/2023 | \$106.18    | 31    | Day                 | Monthly<br>Recurring   | \$765.64                        | 08/31/2022             | Approved                 | No<br>Error     |                            | No                                    | Be<br>Ma                       | 360                                | Inactive                  |
|                | 102         | 77                 | 1               | 1                 | 10 W                           | A H(<br>GI           | 111: 0        | 04 T1020                | Personal<br>care ser per<br>diem     | U1              | M/caid care<br>lev 1 state<br>def | 08/15/2022        | 07/31/2023 | \$106.18    | 31    | Day                 | Monthly<br>Recurring   | \$0.00                          | 08/11/2022             | Approved                 | Error           | 08/15/2022                 | No                                    | Be<br>M≀                       | 360                                | Inactive                  |
|                | 102         | 77                 | 2               | 1                 | 10 W                           | A H(<br>GI           | 111: 0        | 04 T2033                | Res, nos<br>waiver per<br>diem       | U5              | M/caid care<br>lev 5 state<br>def | 08/15/2022        | 07/31/2023 | \$153.00    | 31    | Day                 | Monthly<br>Recurring   | \$989.00                        | 09/17/2022             | Approved                 | No<br>Error     |                            | No                                    | Be<br>Ma                       | 360                                | Active                    |
|                | 102         | 77                 | 2               | 1                 | 10 W                           | A H(<br>GI           | 111: 0        | 04 T2033                | Res, nos<br>waiver per<br>diem       | U5              | M/caid care<br>lev 5 state<br>def | 08/15/2022        | 07/31/2023 | \$153.00    | 31    | Day                 | Monthly<br>Recurring   | \$989.00                        | 08/31/2022             | Approved                 | No<br>Error     |                            | No                                    | Be<br>Ma                       | 360                                | Inactive                  |

Washington State Department of Social and Health Services

of Washington State

## **ProviderOne Claims**

- ProviderOne communication options
- Social Service Authorization List
- Claims
  - Reminders
  - Timing
    - Frequency
    - Timeliness
  - Submit, Adjust, Void, Resubmit
- Client Responsibility

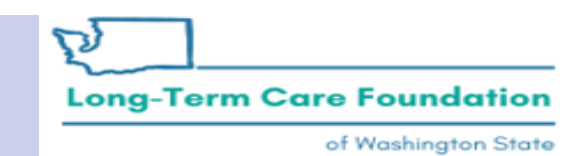

- Turn off your pop-up blockers.
- Never claim for the same date of service for the same client and service code more than once!
- Establish a billing routine (i.e. weekly, bi-weekly, monthly, etc.).

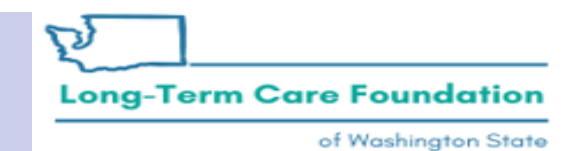

• Check your authorization before you claim, authorizations may change.

| С    | Pinkerton                 | , Jacqu         | ielyn M            |                   | (T Provider So        | ocial Service         | 5                      |                                       |                 |                                   |                   |                 |             |       |                     |                        | <b>1</b>                        | lotepad                | Reminder                  |                 | 🚱 Exte                 | rnal Links                                   | 🖨 Prin                        | t 👩 Help                                  |
|------|---------------------------|-----------------|--------------------|-------------------|-----------------------|-----------------------|------------------------|---------------------------------------|-----------------|-----------------------------------|-------------------|-----------------|-------------|-------|---------------------|------------------------|---------------------------------|------------------------|---------------------------|-----------------|------------------------|----------------------------------------------|-------------------------------|-------------------------------------------|
| ll > | Provider Portal           | I > Pro         | ovider A           | uthorization List | t                     |                       |                        |                                       |                 |                                   |                   |                 |             |       |                     |                        |                                 |                        |                           |                 |                        |                                              |                               |                                           |
| C CI | ose 💿 Show                | Error L         | ist                |                   |                       |                       |                        |                                       |                 |                                   |                   |                 |             |       |                     |                        |                                 |                        |                           |                 |                        |                                              |                               |                                           |
|      | Provider                  | Autho           | orizatio           | on List           |                       |                       |                        |                                       |                 |                                   |                   |                 |             |       |                     |                        |                                 |                        |                           |                 |                        |                                              |                               | ^                                         |
| Filt | er By :                   |                 |                    |                   |                       |                       | And                    |                                       | ~               |                                   |                   |                 | And         |       |                     |                        |                                 |                        | 0                         | Go              |                        | Save                                         | Filter                        | My Filters ▼                              |
|      | Authorization<br>#<br>▲ ▽ | Line<br>#<br>▲▼ | Suffix<br>#<br>▲ ♥ | Client ID<br>▲ ▼  | Client<br>Name<br>▲ ▼ | Provider<br>ID<br>▲ ♥ | Service<br>Code<br>▲ ▼ | Service<br>Code<br>Description<br>▲ ▼ | Modifier<br>▲ ▼ | Modifier<br>Description<br>▲ ▼    | Start Date<br>▲ ▼ | End Date<br>▲ ▼ | Rate<br>▲ ▼ | Units | Unit<br>Type<br>▲ ♥ | Billing<br>Type<br>▲ ▼ | Client<br>Responsibility<br>▲ ▼ | Last<br>Updated<br>▲ ▼ | Business<br>Status<br>▲ ♥ | Error<br>Status | First<br>Error<br>Date | Partial<br>Month<br>Error<br>(Yes/No)<br>▲ ▼ | Case<br>Manager<br>Name<br>▲▼ | Case<br>Manager<br>Phone<br>Number<br>▲ ▼ |
|      | 10000179006               | 4               | 1                  | WA                | HIELIER,<br>FORMUS    | + <b>III</b> III)01   | S0215                  | Nonemerg<br>transp<br>mileage         | U3              | M/caid care<br>lev 3 state<br>def | 06/16/2020        | 03/31/2021      | \$0.58      | 100   | Mile                | Monthly<br>Recurring   | \$0.00                          | 08/31/2020             | Approved                  | No<br>Error     |                        | No                                           | Seith.<br>Dunne               | 360                                       |
|      | 100xHC/MM                 | 3               | 1                  | WA                | HILLIF.<br>FORM       | 01                    | T2033                  | Res, nos<br>waiver per<br>diem        | U5              | M/caid care<br>lev 4 state<br>def | 06/16/2020        | 03/31/2021      | \$153.00    | 31    | Day                 | Monthly<br>Recurring   | \$0.00                          | 08/31/2020             | Approved                  | No<br>Error     |                        | No                                           | Soath,<br>Doorwa              | 360                                       |
| Vi   | ew Page: 2                |                 | 00                 | Go 🕂 Page Co      | ount 🗹 Sav            | eToXLS                |                        |                                       |                 | Viewir                            | ng Page: 1        |                 |             |       |                     |                        |                                 |                        |                           | 4               | <b>K</b> First         | Prev                                         | > Nex                         | t 🔉 Last                                  |

- Check your authorization before you claim, authorizations may change.
- Export your authorization details so you can copy and paste into your templates.

| 1  | AutoSave    | • • • • | <b>1</b> | 8     | 9-   | Q.      | 8 -        | × ×        |                    | SAV           | E_TO_XLS150659238 | 238861 | 2443.x | ls 🗸 | ij      |            | ٩                         | Pinkerto            | in, Jacquely       | m M (DSHS/AL    | TSA/HCS)   | ) 📼                          | -      | 0 /           |
|----|-------------|---------|----------|-------|------|---------|------------|------------|--------------------|---------------|-------------------|--------|--------|------|---------|------------|---------------------------|---------------------|--------------------|-----------------|------------|------------------------------|--------|---------------|
| F  | ile         | Home    |          | Inser | t    | Draw    | Pag        | e Layo     | it Formula         | s Dat         | ta Review         | View   | Help   | þ    | Acrob   | at         | Power Pivot               |                     |                    |                 |            | Co                           | nments | යි Share      |
| [  |             |         | Calib    | ori . |      | ÷       | 11 v A     | A* A*      | $\Xi \equiv \Xi$   | 87 -          | eb<br>Wrap Text   |        | Genera | l.   |         | *          |                           |                     |                    | Delete          | Σ.         | to v                         |        | 8             |
| Pa | aste<br>✓ ダ | Ŭ       | В        | ΙĽ    | ! ~  | ⊞ •     | <u>0</u> - | <u>A</u> ~ |                    | <u>•</u> = •= | Merge & Center    | ×      | \$ ~   | %    | 9 58    | -00<br>-*0 | Conditional<br>Formatting | Format a<br>Table ~ | s Cell<br>Styles ~ | Format ~        |            | ort & Find<br>ilter ~ Select | & Sen  | iitivity<br>~ |
| C  | lipboard    | rs,     |          |       |      | Font    |            | 15         |                    | Alignm        | ent               | 154    |        | Numb | er      | rs,        |                           | Styles              |                    | Cells           |            | Editing                      | Sen    | itivity       |
| A1 | 14          |         | 1        | ×     |      | × .     | fx ="      | 10207      | 58953"             |               |                   |        |        |      |         |            |                           |                     |                    |                 |            |                              |        |               |
| 4  |             | А       |          | В     |      | с       | D          | 6          | 1                  | E             | F                 |        | G      |      |         | н          |                           | 1                   |                    | J               | к          | L                            |        | м             |
| 1  | Author      | rizatio | n#       | Line  | # Su | uffix # | Client ID  | 6          | <b>Client Name</b> |               | Provider ID       | Servio | e Cod  | e Se | rvice C | ode (      | Description               | Modifier            | Modifier           | Description     | Start Date | End Date                     | Rate   |               |
| 2  | 10          | '7      | t i      | 4     | 1    |         | 10         | WA         | н                  |               | 04                | S0215  | ;      | No   | oneme   | rg tra     | nsp mileage               | U4                  | M/caid c           | are lev 4 state | 08/15/2022 | 2 07/31/20                   | 23     | \$0.63        |
| 3  | 10          | '7      | ţ.       | 2     | 1    |         | 10         | WA         | н                  |               | 04                | T2033  | 3      | Re   | es, nos | waive      | er per diem               | U5                  | M/caid c           | are lev 5 state | 08/15/2022 | 2 07/31/20                   | 23     | \$153.00      |

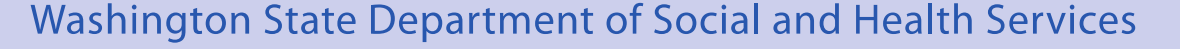

## Claims: Reminders (templates)

- Use billing templates
  - Export your authorization details so you can copy and paste into your templates.

| BASIC LINE ITEM            | INFORMATIO    | ON              |         |          |          |    |        |                     |                         |
|----------------------------|---------------|-----------------|---------|----------|----------|----|--------|---------------------|-------------------------|
| BASIC SERVICE LINE ITE     | MS            |                 |         |          |          |    |        |                     |                         |
|                            | mm dd         | ссуу            |         |          |          | mm | dd     | ссуу                |                         |
| *Service Date From:        |               |                 | * Ser   | vice Da  | ate To:  |    |        |                     |                         |
| * Service Code:            |               |                 |         | Modifie  | ers: 1:  |    | 2:     | 3:                  | 4:                      |
| Patient Account No:        |               |                 |         | *        | Units:   |    |        |                     |                         |
| ELECTRONIC VISIT V         | ERIFICATION   | (EVV) ITEMS     |         |          |          |    |        |                     |                         |
|                            |               |                 | Add S   | ervice L | ine Iter | m  | 🖊 Upda | e Service Line Item |                         |
| Previously Entered Line It | em Informatic | n               |         |          |          |    |        |                     |                         |
| Click a Line No. below to  | view/update t | nat Line Item I | Informa | tion.    |          |    |        | Total Charges Submi | tting: <b>\$</b> 4858.6 |
| Line Service Dates         | Sorvice       | Codo            | Modifi  | ers      |          |    | Unito  |                     |                         |
| No From To                 | Service       | code            | 1       | 2        | 3        | 4  | Units  |                     |                         |
| 1 07/01/2021 07/31/2       | 2021 T1020    |                 | U1      |          |          |    | 31     | Delete              |                         |
| 2 07/01/2021 07/31/2       | 2021 SA389    |                 | U1      |          |          |    | 31     | Delete              |                         |
|                            | washinon      | лоаетл          | 20411   | mem      |          |    |        |                     |                         |

ation

- Claim Inquiry
  - Use the column headers to sort your results.
  - Export to excel, click the "Save ToXLS" button.

**Provider Social Service Claim Inquiry Search** 

Please enter a Provider ID and enter available information in the remaining fields t

- · Required: TCN OR Client ID AND Claim Service Period (To date is optional). O
- · You may request status for claims processed within the past four years
- The Claim Service Period From and To date range cannot exceed 3 months

| Provider ID:               | 11 |   | ~)* |
|----------------------------|----|---|-----|
| TCN:                       |    |   |     |
| Client ID:                 |    |   |     |
| Authorization Number:      |    |   |     |
| Claim Service Period From: |    | m |     |
| Claim Service Period To:   |    |   |     |

Long-Term Care Foundation

- Claim Inquiry
  - Use the column headers to sort your results.
  - Export to excel, click the "Save ToXLS" button.

| TCN<br>▲ ▼ |      | Authorization<br>Number | From<br>Date | To Date<br>▲ ♥ | Claim Status                                          | RA Date<br>▲ ♥ | RA<br>Number<br>▲ ♥ | Claim<br>Charged<br>Amount | Claim<br>Payment<br>Amount<br>▲ ♥ | Client Name<br>▲ ▼    | Client ID<br>▲ ♥ |
|------------|------|-------------------------|--------------|----------------|-------------------------------------------------------|----------------|---------------------|----------------------------|-----------------------------------|-----------------------|------------------|
| 552:       | 3000 | 102                     | 09/01/2022   | 09/12/2022     | F1:Finalized/Payment-The<br>claim/line has been paid. | 09/15/2022     | .06                 | \$3,110.16                 | \$1,355.52                        | GL <sup>i</sup><br>HO | WA               |
| 552:       | 3000 | 102                     | 08/15/2022   | 08/31/2022     | F1:Finalized/Payment-The<br>claim/line has been paid. | 09/08/2022     | 37                  | \$189.89                   | \$189.89                          | GL <sup>,</sup><br>HO | IWA              |
| 552:       | 5000 | 102                     | 08/16/2022   | 08/29/2022     | F1:Finalized/Payment-The<br>claim/line has been paid. | 09/08/2022     | 37                  | \$94.50                    | \$94.50                           | GL <sup>i</sup><br>HO | WA               |
| 552:       | 2000 | 102                     | 08/30/2022   | 08/31/2022     | F1:Finalized/Payment-The<br>claim/line has been paid. | 09/08/2022     | 37                  | \$518.36                   | \$518.36                          | GL <sup>I</sup><br>HO | WA               |
| 552:       | 1000 | 102                     | 08/22/2022   | 08/29/2022     | F1:Finalized/Payment-The<br>claim/line has been paid. | 09/01/2022     | 03                  | \$2,073.44                 | \$1,855.44                        | GL <sup>i</sup><br>HO | WA               |
| 552:       | 1000 | 102                     | 08/15/2022   | 08/21/2022     | F1:Finalized/Payment-The<br>claim/line has been paid. | 08/25/2022     | -82                 | \$1,814.26                 | \$743.26                          | GL <sup>.</sup><br>HO | IWA              |

- Review the ProviderOne billing guides for step by step instructions for any of these topics.
  - <u>https://www.hca.wa.gov/billers-providers-partners/providerone/providerone-social-services</u>
- If there is an error related to the social service authorization, work with the case manager.
- If you get a claim error work with the <u>Medical Assistance Customer Service</u> <u>Center (MACSC) at the Health Care Authority</u>.

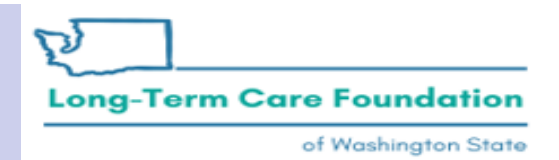

# Claims: Timing (Frequency)

- You can determine when and how often you are paid based on when you submit claims.
- You can enter claims at any time.
- Claims submitted by 5pm on Tuesdays should be on that Friday's Remittance Advice (RA).

| Sun                     | Mon                  | Tue             | Wed   | Thu                                  | Fri                        | Sat                         |
|-------------------------|----------------------|-----------------|-------|--------------------------------------|----------------------------|-----------------------------|
|                         |                      |                 |       | 1                                    | 2                          | 3                           |
| 4                       | 5                    | 6               | 7     | 8                                    | 9                          | 10                          |
| 11                      | 12                   | 13              | 14    | 15                                   | 16                         | 17                          |
| 18                      | 19                   | 20              | 21    | 22                                   | 23                         | 24                          |
| 25                      | 26                   | 27              | 28    | 29                                   | 30                         |                             |
|                         |                      | ſ               |       | 1                                    | \$                         | ·                           |
| dline is 5<br>mit claim | pm each<br>s and rec | Tuesday<br>eive | rto m | ossible pa<br>ethod of<br>ore detail | aydays. I<br>payment<br>s. | Refer to you<br>descriptior |

# Claims: Timing (Timeliness)

#### From WAC 388-05-0010

#### How soon does a contractor have to submit claims for payment to the department after the services are rendered?

Each contractor who is rendering authorized services to the department or its clients shall submit claims for payment, as agreed upon between the department and the contractor, no later than twelve months after the date of service. If the claims for payment are not presented within the twelve-month period there shall not be a charge against the state. The twelve-month period may be shortened by contract or regulation. The twelve-month period may be extended by contract or regulation, but only if required by applicable state or federal law or regulation.

The department may grant exceptions to the twelve-month period for initial claims when billing delays are caused by either of the following:

(a) The department's certification or authorization of services for a client for a retroactive period; or

(b) The provider proves to the department's satisfaction that there are other extenuating circumstances.

This provision shall apply to all claims for payment submitted on or after the effective date.

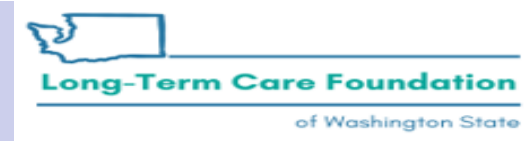

## Claims: Submit/Adjust/Void/Resubmit

- Submit new claims
- Adjust PAID claims
- Void PAID claims
- Resubmit VOIDED or Denied claims

Note: when we are referring to a PAID, DENIED, or VOIDED claim we are talking about a header level claim.

You might have a PAID claim where individual lines denied or have been voided. If you need to make changes to a PAID claim with denied or voided lines you will use the Social Service Claim Adjustment option.

| Payments         Provider         Admin         Social Services Authorization and Billing         Social Service Claim Inquiry         Social Service Claim Adjustment/Void         Social Service Billing Screen         Social Service Batch Upload         Social Service Batch Upload         Social Service Resubmit Denied/Void | *<br>*<br>* |
|----------------------------------------------------------------------------------------------------|-------------|
| Provider<br>Admin<br>Social Services Authorization and Billing<br>Social Service Claim Inquiry<br>Social Service Claim Adjustment/Void<br>Social Service Billing Screen<br>Social Service Batch Upload<br>Social Service Batch Upload Status<br>Social Service Resubmit Denied/Void                                                   | *<br>*<br>* |
| Admin<br>Social Services Authorization and Billing<br>Social Service Claim Inquiry<br>Social Service Claim Adjustment/Void<br>Social Service Billing Screen<br>Social Service Batch Upload<br>Social Service Batch Upload Status<br>Social Service Resubmit Denied/Void                                                               | *<br>*      |
| Social Services Authorization and Billing<br>Social Service Claim Inquiry<br>Social Service Claim Adjustment/Void<br>Social Service Billing Screen<br>Social Service Batch Upload<br>Social Service Batch Upload Status<br>Social Service Resubmit Denied/Void                                                                        | ٠           |
| Social Service Claim Inquiry<br>Social Service Claim Adjustment/Void<br>Social Service Billing Screen<br>Social Service Batch Upload<br>Social Service Batch Upload Status<br>Social Service Resubmit Denied/Void                                                                                                    | _           |
| Social Service Claim Adjustment/Void<br>Social Service Billing Screen<br>Social Service Batch Upload<br>Social Service Batch Upload Status<br>Social Service Resubmit Denied/Void                                                                                                    |             |
| Social Service Billing Screen<br>Social Service Batch Upload<br>Social Service Batch Upload Status<br>Social Service Resubmit Denied/Void                                                                                                    |             |
| Social Service Batch Upload<br>Social Service Batch Upload Status<br>Social Service Resubmit Denied/Void                                                                                                    |             |
| Social Service Batch Upload Status<br>Social Service Resubmit Denied/Void                                                                                                    |             |
| Social Service Resubmit Denied/Void                                                                                                    |             |
|                                                                                                    |             |
| Social Service Retrieve Saved Claims                                                                                                    |             |
| Social Service Manage Templates                                                                                                    |             |
| Social Service Create Claims from Saved                                                                                                    |             |
| Templates                                                                                                    |             |
| Social Service Manage Batch Submission                                                                                                    |             |
| Social Service View Authorization List                                                                                                    |             |

- Submit new claims for dates of service not previously claimed.
- Adjust PAID claims when making changes to rates/units/removing dates from a previously paid claim.
- Adjust a PAID claim if part of it denied because of an auth error (for example) and the error has since been resolved.
- Adjust a PAID claim to remediate Client Responsibility application changes.

Note: Adjusting a paid claim can result in no change to your payment, an additional payment, or an overpayment.

Long-Term Care Foundation

- Void PAID claims if nothing should have paid for the claimed details.
  - This will create an overpayment.
- Resubmit DENIED claims where all of the claim lines denied and the issue that caused the denial has been resolved.

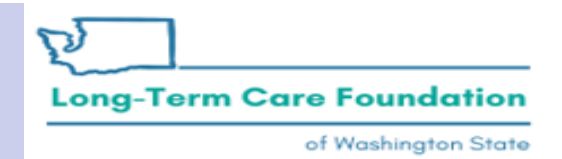

# Client Responsibility (CR)

- ProviderOne communication options
- Social Service Authorization List
- Claims
- Client Responsibility (CR)
  - When is CR applied to the authorization
  - When might CR application change
  - What to do if CR application changes

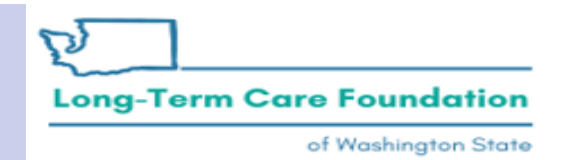

## Client Responsibility (CR)

- ProviderOne runs daily Client Responsibility jobs when triggered. These are triggered by
  - Changes to an existing service line;
  - a new service line is created.
- If a Case Manager modifies multiple authorizations on the same day and the Cost of Care becomes higher for a different authorization or service line then ProviderOne will assign CR to the auth with the highest cost of care.

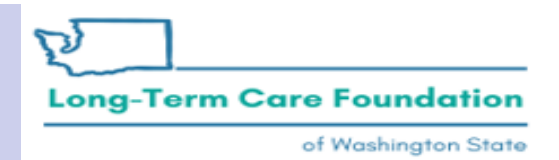

## Client Responsibility (CR)

- Client Responsibility (CR) does not apply to the bed hold service codes.
- Review the CR application to your social service authorization lines when the bed hold period has ended.
  - CR reduced because of client's length of stay
  - CR application changes due to line split
- If you have questions about the CR applied to an authorization follow-up with the case manager.

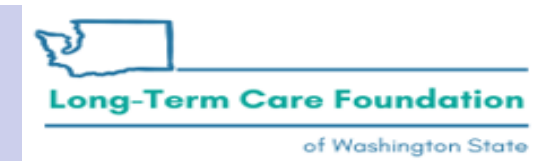

## Retroactive Changes to CR: What to do

- You can reduce the risk of issues related to changes in CR application by reporting when the client leaves your facility as soon as possible.
- When a case manager has to make a change to an authorization after you have already submitted claims you increase the risk that your paid claims will need to be adjusted.
- If you need assistance adjusting your paid claims after there has been a change in CR application you can contact the Health Care Authority (HCA) Medical Assistance Customer Service Center (MACSC) for assistance.

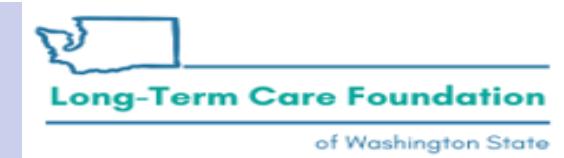

🕐 👤 Pinkerton, Jacquelyn M 👻 Profile: EXT Provider Social Services

💾 Notepad 🔺 Reminder 🛛 🚱 External Links 🚔 Print 🚱 Help

3

~

Provider Portal > Provider Authorization List

Close Show Error List

III Provider Authorization List

| Filter By | : Start                | /End D            | ate         | ~  | 07/01/2020       | 06/30          | /2021                 | And             |                                  | ~               |                                   |                   |                 | And         |       |              | •]                     |                                 |                        | ØG                        | io              |                        | Save F                                | -ilter                  | ▼ My Filters ▼                     |
|-----------|------------------------|-------------------|-------------|----|------------------|----------------|-----------------------|-----------------|----------------------------------|-----------------|-----------------------------------|-------------------|-----------------|-------------|-------|--------------|------------------------|---------------------------------|------------------------|---------------------------|-----------------|------------------------|---------------------------------------|-------------------------|------------------------------------|
| Aut       | norizatior<br>#<br>▲ ▼ | n Line<br>#<br>▲▼ | Suffix<br># | c  | Client ID<br>▲ ▼ | Client<br>Name | Provider<br>ID<br>▲ ♥ | Service<br>Code | Service<br>Code<br>Description   | Modifier<br>▲ ▼ | Modifier<br>Description           | Start Date<br>▲ ▼ | End Date<br>▲ ▽ | Rate<br>▲ ▼ | Units | Unit<br>Type | Billing<br>Type<br>▲ ♥ | Client<br>Responsibility<br>▲ ♥ | Last<br>Updated<br>▲ ♥ | Business<br>Status<br>▲ ▼ | Error<br>Status | First<br>Error<br>Date | Partial<br>Month<br>Error<br>(Yes/No) | Case<br>Manager<br>Name | Case<br>Manager<br>Phone<br>Number |
|           |                        |                   | 1           |    |                  |                |                       |                 | Personal                         |                 | M/caid care                       |                   |                 |             |       |              |                        |                                 |                        |                           |                 |                        |                                       |                         |                                    |
|           | 12                     | 4                 | 1           | 2  | WA               | ч              | 01                    | T1020           | care ser per<br>diem             | U1              | lev 1 state<br>def                | 07/01/2020        | 06/30/2021      | \$246.86    | 31    | Day          | Recurring              | \$3,220.00                      | 05/01/2021             | Approved                  | Error           |                        | No                                    |                         | 360                                |
|           |                        |                   |             |    |                  |                |                       |                 | Nonemerg                         |                 | M/caid care                       |                   |                 |             |       |              | Monthly                |                                 |                        |                           | No              |                        |                                       |                         |                                    |
| U 1       | 12                     | Э                 | 2           | 2  | WA               |                | 101                   | 50215           | transp<br>mileage                | 03              | def                               | 01/01/2021        | 06/30/2021      | \$0.55      | 100   | wiie         | Recurring              | 50.00                           | 05/01/2021             | Approved                  | Error           |                        | INO                                   |                         | 300                                |
|           | 8                      | 4                 | 8           | 1  | WA               |                | 01                    | T1020           | Personal<br>care ser per<br>diem | U1              | M/caid care<br>lev 1 state<br>def | 05/01/2020        | 04/30/2021      | \$99.25     | 31    | Day          | Monthly<br>Recurring   | \$713.00                        | 04/01/2021             | Approved                  | No<br>Error     |                        | No                                    |                         | 360                                |
| 1         | 8                      | 7                 | 4           | 1  | WA               |                | 01                    | S0215           | Nonemerg<br>transp<br>mileage    | U3              | M/caid care<br>lev 3 state<br>def | 01/01/2021        | 04/30/2021      | \$0.56      | 100   | Mile         | Monthly<br>Recurring   | \$0.00                          | 04/01/2021             | Approved                  | No<br>Error     |                        | No                                    |                         | 360                                |
| 0 1       | 16                     | 2                 | 3           | 2  | WA               |                | 01                    | T2033           | Res, nos<br>waiver per<br>diem   | U5              | M/caid care<br>lev 5 state<br>def | 10/01/2020        | 03/31/2021      | \$153.00    | 31    | Day          | Monthly<br>Recurring   | \$254.76                        | 04/01/2021             | Approved                  | No<br>Error     |                        | No                                    |                         | 360                                |
| 01        | 16                     | 3                 | 2           | 2  | WA               | 2              | 01                    | S0215           | Nonemerg<br>transp<br>mileage    | U4              | M/caid care<br>lev 4 state<br>def | 01/01/2021        | 03/31/2021      | \$0.56      | 50    | Mile         | Monthly<br>Recurring   | \$0.00                          | 04/01/2021             | Approved                  | No<br>Error     |                        | No                                    |                         | 360                                |
| View P    | age: 2                 |                   | O           | So | + Page Coun      | t SaveTe       | OXLS                  |                 |                                  |                 | Viewi                             | ng Page: 1        |                 |             |       |              |                        |                                 |                        |                           | **              | First                  | < Prev                                | > Ne                    | xt >>> Last                        |
|           |                        |                   |             |    | •                |                |                       |                 |                                  |                 |                                   |                   |                 |             |       |              |                        |                                 |                        |                           |                 |                        |                                       |                         |                                    |

Washington State Department of Social and Health Services

of Washington State

|     | - | -  |   | A. | therization<br># | Line Suffix | Ciart D | Client<br>Norms | Provider<br>ID | Service Service<br>Code Descriptio | Modif er<br>a s v | Modifier<br>Description        | a T            | a 2     | Rate Un  | te Unit<br>v Type | Billing<br>Type | Client<br>Responsibilit | Laat<br>ty Updated   | Business Erro<br>Status Stat | First<br>Errer<br>Date | Manth<br>Bron | Case<br>Manager<br>Norm | Case<br>Manaper<br>Phone | A.Y | ¥.¥ | 4.T. |
|-----|---|----|---|----|------------------|-------------|---------|-----------------|----------------|------------------------------------|-------------------|--------------------------------|----------------|---------|----------|-------------------|-----------------|-------------------------|----------------------|------------------------------|------------------------|---------------|-------------------------|--------------------------|-----|-----|------|
| 0 1 |   | 12 | 4 | 1  | 2                | WA          | à       |                 | 01 T102        | Personal<br>care ser pe<br>diem    | r U1              | M/caid ca<br>lev 1 stat<br>def | are<br>te 07/0 | 01/2020 | 06/30/20 | 21 \$246.         | 86 31           | Day                     | Monthly<br>Recurring | \$3,220.00                   | 05/0                   | 01/2021       | Approved                | d No<br>Error            | No  |     | 360  |
|     |   |    |   |    |                  |             |         |                 |                | Nonemerg                           |                   | M/caid ca                      | are            |         |          |                   |                 |                         | Monthly              |                              |                        |               |                         | No                       |     |     |      |

🚔 Print 🛛 😧 Help

01

| Yr/Mo   | Last Update Date    | Third Party Resource | Room & Board  | Participation | Total Client Responsibility |
|---------|---------------------|----------------------|---------------|---------------|-----------------------------|
| ▲ ▽     | ▲ ▼                 | ▲ ▼                  | ▲ ▼           | ▲ ▼           | ▲ ▼                         |
| 2021/05 | 2021-05-01 16:33:37 | \$0.00               | \$713.00      | \$2,507.00    | \$3,220.00                  |
| 2021/04 | 2021-04-01 04:41:41 | \$0.00               | \$713.00      | \$2,507.00    | \$3,220.00                  |
| 2021/03 | 2021-04-01 04:41:41 | \$0.00               | \$713.00      | \$2,507.00    | \$3,220.00                  |
| 2021/02 | 2021-02-28 15:48:43 | \$0.00               | \$713.00      | \$2,507.00    | \$3,220.00                  |
| View Pa | age: 2              | Go + Page Count S    | SaveToXLS Vie | ewing Page: 1 | Prev Next Stast             |

Washington State Department of Social and Health Services

() Pinkerton, Jacquelyn M - Profile: EXT Provider Social Services

皆 Notepad 🔺 Reminder 🛛 🚱 External Links 🚔 Print 🚱 Help

| lter By | : Start/E             | End Da    | ite         | ✔ 07/01/2020     | 06/3                  | 30/2021        | And             |                                       | ~        |                                   |                   |                 | And            |       |              | ×                      |                                 |                        | ØG                        | 0               |                        | Save F                                | ilter                   | My Filters                       |
|---------|-----------------------|-----------|-------------|------------------|-----------------------|----------------|-----------------|---------------------------------------|----------|-----------------------------------|-------------------|-----------------|----------------|-------|--------------|------------------------|---------------------------------|------------------------|---------------------------|-----------------|------------------------|---------------------------------------|-------------------------|----------------------------------|
| Auth    | orization<br>#<br>▲ ▼ | Line<br># | Suffix<br># | Client ID<br>▲ ▼ | Client<br>Name<br>▲ ▼ | Provider<br>ID | Service<br>Code | Service<br>Code<br>Description<br>▲ ▼ | Modifier | Modifier<br>Description<br>▲ ♥    | Start Date<br>▲ ▼ | End Date<br>▲ ▽ | Rate<br>▲ ▼    | Units | Unit<br>Type | Billing<br>Type<br>▲ ▼ | Client<br>Responsibility<br>▲ ▼ | Last<br>Updated<br>▲ ♥ | Business<br>Status<br>▲ ▼ | Error<br>Status | First<br>Error<br>Date | Partial<br>Month<br>Error<br>(Yes/No) | Case<br>Manager<br>Name | Case<br>Manage<br>Phone<br>Numbe |
| ) 1     | 12                    | 4         | 1           | 2 WA             | ,                     | 01             | T1020           | Personal<br>care ser per<br>diem      | U1       | M/caid care<br>lev 1 state<br>def | 07/01/2020        | 06/30/2021      | \$246.86       | 31    | Day          | Monthly<br>Recurring   | \$3,220.00                      | 05/01/2021             | Approved                  | No<br>Error     |                        | No                                    |                         | 360                              |
| ) 1     | 12                    | 5         | 2           | 2 WA             | į                     | 01             | S0215           | Nonemerg<br>transp<br>mileage         | U3       | M/caid care<br>lev 3 state<br>def | 01/01/2021        | 06/30/2021      | \$0.56         | 100   | Mile         | Monthly<br>Recurring   | \$0.00                          | 05/01/2021             | Approved                  | No<br>Error     |                        | No                                    |                         | 360                              |
| ) 1     | 8                     | 4         | 8           | 1 WA             |                       | 01             | T1020           | Personal<br>care ser per<br>diem      | U1       | M/caid care<br>lev 1 state<br>def | 05/01/2020        | 04/30/2021      | \$99.25        | 31    | Day          | Monthly<br>Recurring   | <b>\$713.00</b>                 | 04/01/2021             | Approved                  | No<br>Error     |                        | No                                    |                         | 360                              |
| ) 1     | 8                     | 7         | 4           | 1 WA             | 4<br>                 | 01             | S0215           | transp<br>mileage                     | U3       | lev 3 state<br>def                | 01/01/2021        | 04/30/2021      | <b>\$</b> 0.56 | 100   | Mile         | Monthly<br>Recurring   | \$0.00                          | 04/01/2021             | Approved                  | No<br>Error     |                        | No                                    |                         | 360                              |
| 1       | 16                    | 2         | 3           | 2 WA             | 2                     | 01             | T2033           | Res, nos<br>waiver per<br>diem        | U5       | M/caid care<br>lev 5 state<br>def | 10/01/2020        | 03/31/2021      | \$153.00       | 31    | Day          | Monthly<br>Recurring   | \$254.76                        | 04/01/2021             | Approved                  | No<br>Error     |                        | No                                    |                         | 360                              |
| 1       | 16                    | 3         | 2           | 2 WA             | ,                     | 01             | S0215           | Nonemerg<br>transp                    | U4       | M/caid care<br>lev 4 state        | 01/01/2021        | 03/31/2021      | <b>\$</b> 0.56 | 50    | Mile         | Monthly<br>Recurring   | \$0.00                          | 04/01/2021             | Approved                  | No<br>Error     |                        | No                                    |                         | 360                              |

|   |   |   |   | 0 | Authoria<br># | zation L | ine Suffix<br>V V | Citert ID | Client<br>Name | Provider Ser<br>ID Co<br>mileage | rice Service<br>Code<br>Descriptio | Modifier Des<br>def              | childer<br>start Da<br>start Da       | te land Date<br>a ⊽ | Rate U   | Unite Unit | Billing<br>Type | Client<br>Responsibility | Last<br>Updated | Business Error B<br>Stotus Status C | Panial<br>Month<br>Error<br>Error | Case<br>Manager<br>Name | Case<br>Manaper<br>Phone |   |    |
|---|---|---|---|---|---------------|----------|-------------------|-----------|----------------|----------------------------------|------------------------------------|----------------------------------|---------------------------------------|---------------------|----------|------------|-----------------|--------------------------|-----------------|-------------------------------------|-----------------------------------|-------------------------|--------------------------|---|----|
| 1 | 8 | 4 | 8 | 1 |               | WA       |                   |           | 01 T1020       | Personal<br>care ser p<br>diem   | ber U1                             | M/caid can<br>lev 1 state<br>def | 05/01/2020                            | 0 4/30/202          | 1 \$99.2 | 5 31       | Day             | Monthly<br>Recurring     | \$713.00        | 04/01/202                           | Approved                          | No<br>Error             | No                       | 3 | 60 |
| _ |   | - | - |   |               | -        | -                 |           |                | NUMBER                           | 9                                  | mican can                        | e e e e e e e e e e e e e e e e e e e | _                   | -        | _          |                 | Manthly                  |                 |                                     | _                                 | Ale                     |                          |   | _  |

| Yr/Mo<br>▲ ▽ | Last Update Date<br>▲ ▼ | Third Party<br>Resource<br>▲ ▼ | Room &<br>Board<br>▲ ▼ | Participation | Total Client<br>Responsibility<br>▲ ▼ |
|--------------|-------------------------|--------------------------------|------------------------|---------------|---------------------------------------|
| 2021/04      | 2021-04-01<br>02:55:02  | \$0.00                         | \$713.00               | \$0.00        | \$713.00                              |
| 2021/03      | 2021-04-01<br>02:55:02  | \$0.00                         | \$713.00               | \$0.00        | \$713.00                              |
| 2021/02      | 2021-02-28<br>15:04:22  | \$0.00                         | \$713.00               | \$0.00        | \$713.00                              |
| 021/01       |                         | \$0.00                         | \$0.00                 | \$0.00        | \$0.00                                |
| View Pa      | age: 2                  | Go Page Count                  | SaveToXLS              | Viewing Pa    | ge: 1                                 |
|              |                         |                                |                        | ≪ First <     | Prev > Next >> Last                   |

Long-Term Care Foundation

## Viewing CR in ProviderOne: RA

| RA Number: 50:   | Warrant/EFT    | #:     | 11            | Warrant       | t/EFT Date: 07/2 | 23/2020            | Pi       | epared Date: | 07/24/2020 |        | RA Date     | : 07/24/2020 |        |              |
|------------------|----------------|--------|---------------|---------------|------------------|--------------------|----------|--------------|------------|--------|-------------|--------------|--------|--------------|
| Category: Paid   | Billing Provid | er: 11 | 1             |               |                  |                    |          |              |            |        |             |              | Pag    | ge 3         |
| Client Name /    | TCN /          | Line   | Rendering     | Service       | Svc Code or      | <b>Total Units</b> | Billed   | Allowed      | Sales Tax  | TPL    | Client      | Paid Amount  | Remark | Adjustment   |
| Client ID /      | Claim Type /   | #      | Provider /    | Date(s)       | NDC /            | or                 | Amount   | Amount       |            | Amount | Responsible |              | Codes  | Reason Codes |
| Med Record #/    | RX Claim # /   |        | RX # /        |               | Mod /            | D/S                |          |              |            |        | Amount      |              |        | / NCPDP      |
| Patient Acct # / | Inv # /        |        | Auth office # |               | Rev & Class      |                    |          |              |            |        |             |              |        | Rejection    |
| Original TCN/    | Auth #         |        |               |               | Code             |                    |          |              |            |        |             |              |        | Codes        |
| B                | 5              | 1      |               | 07/01/2020-   | T1020            | 1.0000             | \$188.02 | \$188.02     | \$0.00     | \$0.00 | \$188.02    | \$0.00       |        | 142 45 94 =  |
| 2 WA             | ADSA-H         |        | 167           | 07/01/2020    | U1               |                    |          |              |            |        |             |              |        | \$188.02     |
|                  | 1              |        |               |               |                  |                    |          |              |            |        |             |              |        |              |
|                  | 5              | 2      |               | 07/02/2020-   | T1020            | 1.0000             | \$188.02 | \$188.02     | \$0.00     | \$0.00 | \$188.02    | \$0.00       |        | 142 45 94 =  |
|                  | ADSA-H         |        | 167           | 07/02/2020    | U1               |                    |          |              |            |        |             |              |        | \$188.02     |
| 1]               | 1              | ]      |               |               | ļ                |                    |          | ļ            | J          |        |             |              | ļ      |              |
|                  |                | Doc    | ument Total:  | 07/01/2020-07 | 7/02/2020        | 2.0000             | \$376.04 | \$376.04     | \$0.00     | \$0.00 | \$376.04    | \$0.00       |        |              |
|                  |                |        |               | Category Tot  | al:              | 2.0000             | \$376.04 | \$376.04     | \$0.00     | \$0.00 | \$376.04    | \$0.00       |        |              |
|                  |                |        |               | Billing Prov  | ider Total:      | 2.0000             | \$376.04 | \$376.04     | \$0.00     | \$0.00 | \$376.04    | \$0.00       |        |              |
|                  |                |        |               |               |                  |                    |          |              |            |        |             |              |        |              |

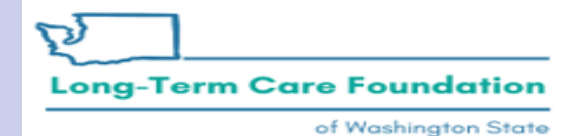

## Retroactive Changes to CR: What to do

If the client's CR application has changed (removed from an authorization service line or added to a new authorization service line) then you will need to **adjust any paid claims associated to that service line**.

- You can look up your claims by authorization number and you can see which claims are associated to specific months of service.
- If you have multiple claims for a single month of service you may need to look at your RA to determine which specific TCNs need to be adjusted.

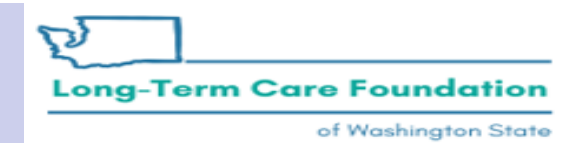

## Retroactive Changes to CR: What to do

- If the resident paid you more CR for a specific month than is applied to your authorization for that month you must refund them the difference.
- You cannot keep excess CR in lieu of or in addition to the bed hold payment when the amount of CR applied to your authorization has been reduced.

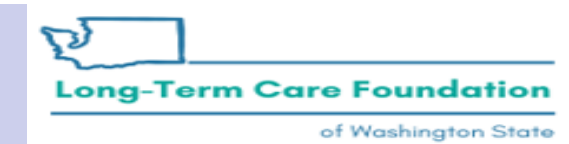

## Billing Guides and Who To Contact

| Washington State<br>Health Care Authorit | LY LY                       | Search                        | ۹ 🥒 In a  | crisis? 😫 Login ~ |
|------------------------------------------|-----------------------------|-------------------------------|-----------|-------------------|
| Free or low-cost health care             | Employee & retiree benefits | Billers, providers & partners | About HCA | Contact           |

#### **Training materials**

The following training materials are for ProviderOne users billing for social services and social service medical claims.

Important! The ProviderOne claim submission deadline is every Tuesday at 5 p.m. for payment the following Monday.

#### Billing essentials and managing provider files and users

- Getting started Covers basic navigation, pop-ups and browsers, password troubleshooting, and managing alerts.
- Managing provider data
- Adding new users and assigning profiles
- Social service providers frequently asked questions (FAQ)

#### Viewing authorizations

• Viewing authorization list

#### Submitting and adjusting social service claims

- Submitting social service claims
- Creating social service templates
- Adjust, void, and resubmit social service claims

#### https://www.hca.wa.gov/billers-providers-partners/providerone/providerone-social-services

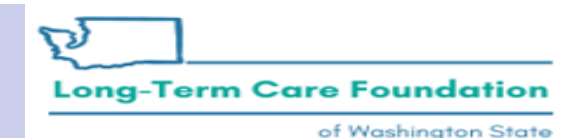

## If you receive a Vendor Overpayment Notice from OFR and need help researching the potential overpayment:

• There are many resources available to you when you need assistance.

 If you need help researching a potential overpayment, you can contact Jodi Lamoreaux, MSW
 Overpayments Program Mgr. @ ALTSA HQ's 360-789-4830
 Jodi.Lamoreaux@dshs.wa.gov

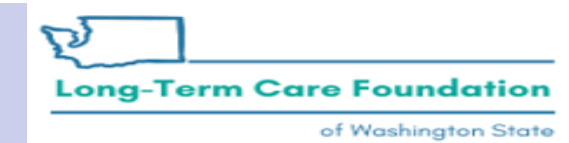

## **Provider Enrollment**

| I need help<br>with                                                  | Contact                                                                                              |
|----------------------------------------------------------------------|----------------------------------------------------------------------------------------------------|
| <ul> <li>Provider<br/>enrollment<br/>and<br/>revalidation</li> </ul> | Phone: 1-800-562-3022 ext. 16137<br>Email: <u>Providerenrollment@hca.wa.gov</u><br>Fax: 360-725-2144 |

https://www.hca.wa.gov/billers-providers-partners/apple-health-medicaid-providers/enroll-provider

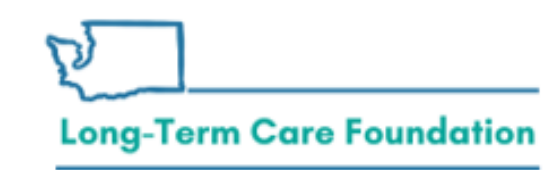

https://www.hca.wa.gov/contact-hca#collapse5

## Sign-in Help ProviderOne Security

| I need help<br>with                                         | Contact                                                                                                 |
|-------------------------------------------------------------|----------------------------------------------------------------------------------------------------|
| <ul> <li>Login<br/>information</li> <li>Security</li> </ul> | ProviderOne Security<br>Phone:1-800-562-3022 ext. 59991<br>Email: <u>provideronesecurity@hca.wa.gov</u> |

https://www.hca.wa.gov/billers-providers-partners/providerone/providerone-security

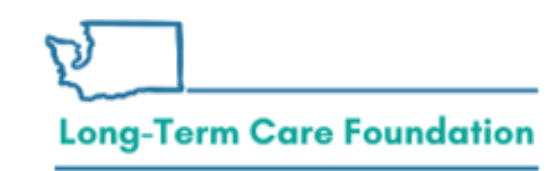

https://www.hca.wa.gov/contact-hca#collapse5

# Claim Help - MACSC

| I need help<br>with                            | Contact                                                                                                    |
|------------------------------------------------|----------------------------------------------------------------------------------------------------|
| <ul> <li>Billing and<br/>claims</li> </ul>     | Medical Assistance Customer Service Center (MACSC)<br>Phone: 1-800-562-3022 (choose "provider services")<br>Online: <u>Secure web form</u>                                                                                                    |
| (medical<br>and social<br>services)<br>• Claim | Important! If you need assistance on a claim close to the two-year timely filing deadline, please type "Urgent, timely issue." in the Other Comments box on our <u>secure web</u> form □.                                                                                                    |
| inquiry<br>• Service<br>limitations            | <ul> <li>Business hours:</li> <li>Provider general line and social services billers: Monday through Friday 7 a.m. to 4:30 p.m. (Pacific) (except state holidays)</li> <li>Claim line: Monday through Friday 8 a.m. to noon and 1:30 to 3:30 p.m. (Pacific) (except state holidays)</li> </ul> |

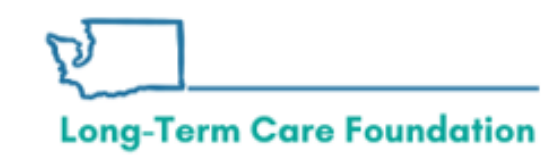

#### https://www.hca.wa.gov/contact-hca#collapse5

## **Contact Information**

- Social service batch upload billing
  - For help: <u>hipaa-help@hca.wa.gov</u>
- Authorization errors: contact the Case Manager associated to the authorization
- Claims issues: Contact the MACSC team via phone or their online web form <u>https://www.hca.wa.gov/billers-providers-partners/contact-us</u>
- Questions about today's presentation: shereice@ltcfwa.org

Long-Term Care Foundation

#### Q&A

| Questions                                                | Answers                                                      |
|----------------------------------------------------------|--------------------------------------------------------------|
| How can I see my submitted claims?                       | You can view claims information from your Online             |
|                                                          | Services menu under "Inquire Claims" or on your              |
|                                                          | Remittance Advice from the "View Payment" link.              |
| I signed up for direct deposit, but I received a check.  | Once you submit your changes for EFT it may take up to       |
| What happened?                                           | two weeks before you start receiving the direct deposits. If |
|                                                          | it has been more than two weeks please contact the           |
|                                                          | Health Care Authority so they can verify the status of your  |
|                                                          | change.                                                      |
| If my claims were denied, can I resubmit them after they | Yes. If you submitted your original claims within a year     |
| have been past due?                                      | from the date of service and you resolve the denial          |
|                                                          | reasons after a year then you should be able to resubmit     |
|                                                          | those denied TCNs and they should pay. If they deny only     |
|                                                          | due to the timeliness edit then you can contact the Health   |
|                                                          | Care Authority MACSC team and ask that your denial be        |
|                                                          | reviewed and forced if appropriate.                          |
|                                                          | 20                                                           |

Washington State Department of Social and Health Services

#### Q&A

| Questions                                                | Answers                                                |
|----------------------------------------------------------|--------------------------------------------------------|
| Is there a deadline to submit claims?                    | Per WAC 388-05-0010 you have 12 months from the        |
|                                                          | date of service to submit a claim.                     |
| How can I refund the state and fix my billing error for  | If you made a billing error on a PAID claim you can    |
| over payment?                                            | adjust the claim to change specific details or if      |
|                                                          | nothing should have paid on the claim you can void     |
|                                                          | the whole TCN.                                         |
| If I miss the opportunity to bill for the previous year, | If you submit a claim that is more than a year past    |
| can I go back and bill?                                  | the date of service it will deny due to timeliness. If |
|                                                          | there were extenuating circumstances that meet         |
|                                                          | criteria per WAC 388-05-0010 please contact the        |
|                                                          | MACSC team at HCA and provide details to the           |
|                                                          | circumstances request that the denial be reviewed      |
|                                                          | and considered to be paid.                             |

Washington State Department of Social and Health Services

of Washington State

## Q&A

| Questions                                               | Answers                                                |
|---------------------------------------------------------|--------------------------------------------------------|
| When does the clients responsibility (CR) amount        | The total amount that a client may have to pay         |
| change?                                                 | changes when there is a change to the client's income  |
|                                                         | or rules changes in how the Department calculates      |
|                                                         | the amounts.                                           |
|                                                         | The amount of CR that may be applied to your           |
|                                                         | authorization service lines may change when there      |
|                                                         | are changes to the authorization after the affected    |
|                                                         | month has started. If your authorization is modified   |
|                                                         | for past dates of service review the CR application in |
|                                                         | your authorization list.                               |
| Is the client responsibility (CR) and participation fee | CR is comprised of Participation, Room and Board,      |
| the same?                                               | and Third Party Liability                              |

Washington State Department of Social and Health Services

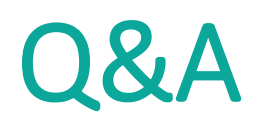

| Questions                                             | Answers                                                  |
|-------------------------------------------------------|----------------------------------------------------------|
| If I billed and forgot to add a billing authorization | ProviderOne does not have the ability to add lines       |
| line code would ProviderOne add it for me?            | on your behalf. You will need to review your claims      |
|                                                       | against your authorization and services delivered to     |
|                                                       | ensure you have billed fully.                            |
| If I register for direct deposit, where do I confirm  | Please contact HCA for assistance with verifying         |
| that I have completed it correctly?                   | Direct Deposit enrollment.                               |
| How do I sign up for ProviderOne alerts and how       | You can change you authorization alert settings of a     |
| do I check them?                                      | specific location by:                                    |
|                                                       | 1. Manage Provider Information                           |
|                                                       | 2. Click Step 2: Locations                               |
|                                                       | 3. Click the <i>Location ID</i> for the desired facility |
|                                                       | 4. Update Communication Preference                       |

Washington State Department of Social and Health Services

of Washington State